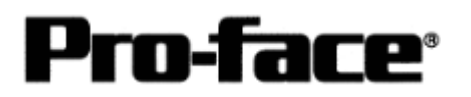

# Rockwell(Allen-Bradley)PLC

Compact Logix 串口通讯连接手册

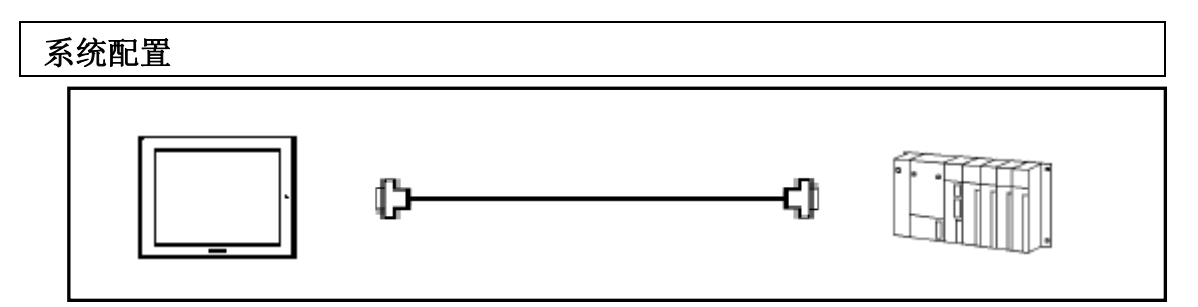

适用机型

| 机型  | 系列                          | 注释 |
|-----|-----------------------------|----|
| GP  | GP77/77R 系列/GP2000 系列/ST 系列 |    |
|     | /工业网关                       |    |
| GLC | GLC2000 系列                  |    |

\*不包含连接手持机型的信息。

PLC

| CPU                                                           | 使用 CPU 单元上的通<br>讯接口        | 连接方式    | 连接电缆                    | GP |
|---------------------------------------------------------------|----------------------------|---------|-------------------------|----|
| 1769-L20<br>1769-L30<br>1769-L31<br>1769-L32E<br>1769-L525E/A | CPU 上的通道 0<br>(RS-232C 接口) | RS-232C | 请参阅:第16页<br><b>连接方式</b> |    |

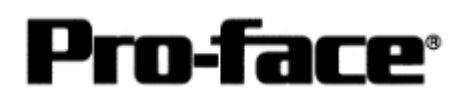

串口通讯连接手册

## PLC 连接结构

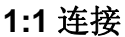

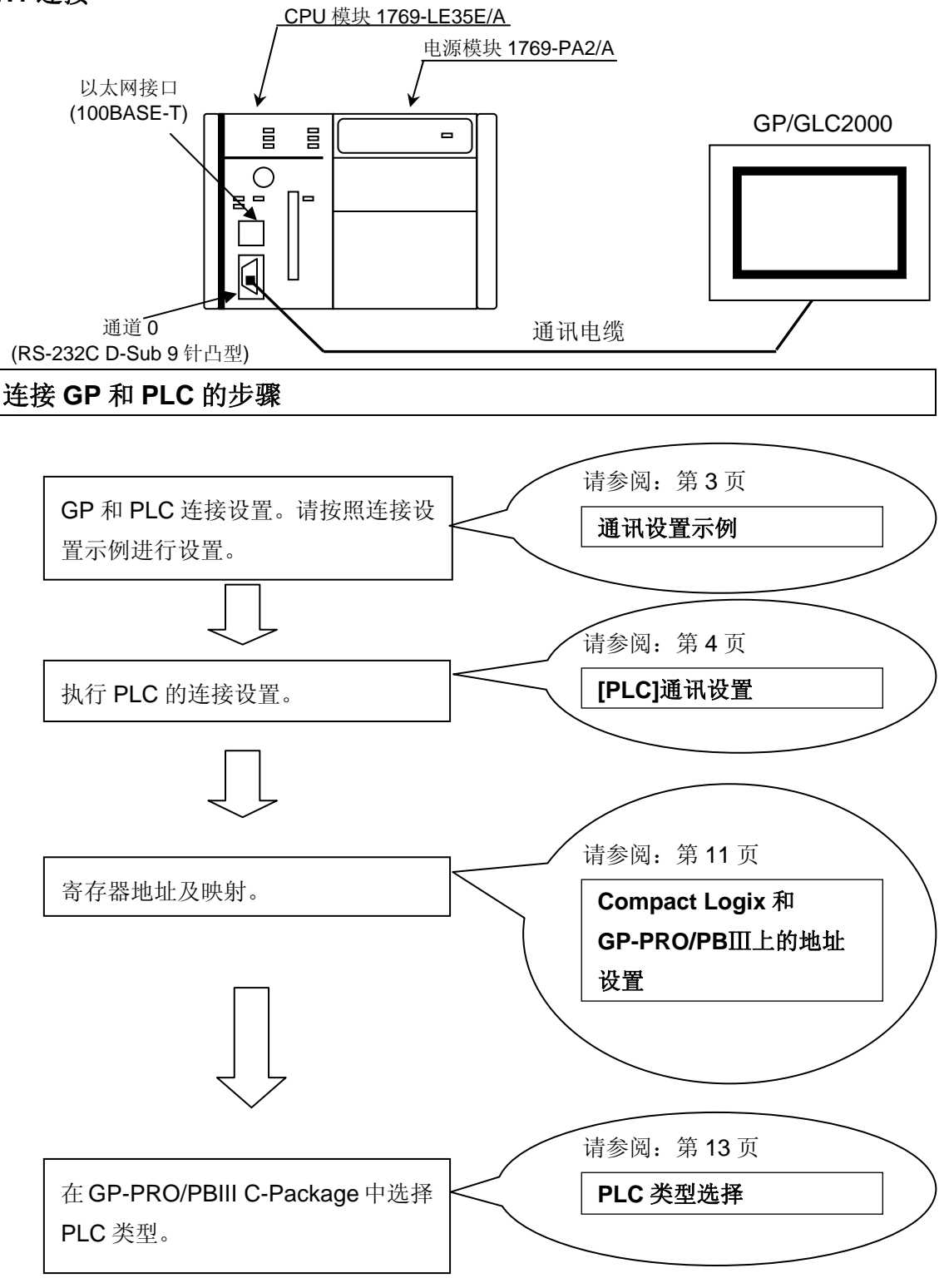

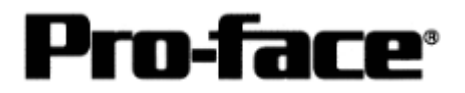

串口通讯连接手册

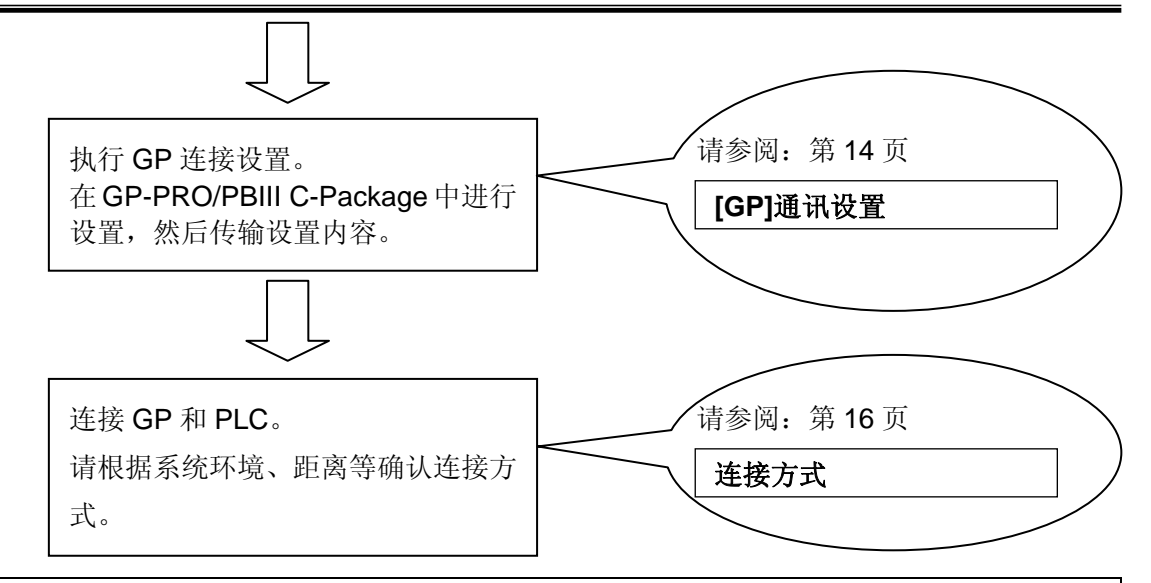

### 通讯设置示例

| GP 设置                        |                          | PLC 设置                        |              |  |
|------------------------------|--------------------------|-------------------------------|--------------|--|
| Communication Rate<br>(传输速度) | 19,200 bps <sup>*1</sup> | Baud Rate *3                  | 19,200 bps   |  |
| Data Length<br>(数据长度)        | 8 bit                    | Data Bits <sup>*3</sup>       | 8 bit        |  |
| Stop Bit<br>(停止位)            | 1 bit                    | Stop Bit *3                   | 1 bit        |  |
| Parity Bit<br>(奇偶位)          | Even                     | Parity *3                     | Even         |  |
| Flow Control<br>(握手方式)       | ER Control               |                               |              |  |
| Communication Type<br>(通讯方式) | RS-232C                  |                               |              |  |
| Unit No.<br>(机器号)            | 0 *2                     | Station Address *4            | 0            |  |
|                              |                          | Mode *3                       | System       |  |
|                              |                          | Control Line *3               | No Handshake |  |
|                              |                          | RTS Send Delay *3             | 0            |  |
|                              |                          | RTS Off Delay *3              | 0            |  |
|                              |                          | Protocol *4                   | DF1 Slave    |  |
|                              |                          | Transmit Retries *4           | 3            |  |
|                              |                          | Slave Poll Timeout *4         | 3000         |  |
|                              |                          | EOT Suppression *4            | 不勾选          |  |
|                              |                          | Error Detection *4            | BCC          |  |
|                              |                          | Enable Duplicate Detection *4 | 不勾选(禁用)      |  |

\*1 "Communication Rate(传输速度)"可设置为 38,400 bps 及以下。

\*2 "Unit No(机器号)"可设置为 0~254。

\*3 可从 Rockwell 梯形图软件 RSLogix5000 的[Serial Port]菜单执行这些设置。

\*4 可从 Rockwell 梯形图软件 RSLogix5000 的[System Protocol]菜单执行这些设置。

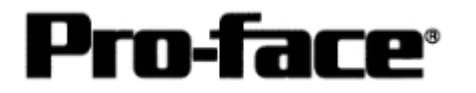

# [PLC]通讯设置

使用 Compact Logix PLC,需要两个软件执行连接设置,同时需要 Allen-Bradley 串行通讯电 缆 1747-CP3 或 1756-CP3。

- 1. RSLinx 用于连接 PC 和 PLC 的软件。(本手册使用 V2.41.00 版本)
- 2. RSLogix5000 梯形图软件。(本手册使用 V12.01.00 版本)
- \* 在开始进行通讯设置和用 RSLogix5000 创建梯形图之前,请务必用 RSLinx 连接 PLC 和 PC。 (详情请咨询 Rockwell 公司)

通讯采用如下的 PLC 设置。PLC 侧的通讯设置是用梯形图软件完成的。

| PLC 设置                        |                          |  |
|-------------------------------|--------------------------|--|
| Baud Rate                     | 19,200 bps <sup>*1</sup> |  |
| Data Bits                     | 8 bit                    |  |
| Stop Bit                      | 1 bit                    |  |
| Parity                        | Even                     |  |
| Station Address               | 0*2                      |  |
| Mode                          | System                   |  |
| Control Line                  | No Handshake             |  |
| RTS Send Delay                | 0                        |  |
| RTS Off Delay                 | 0                        |  |
| Protocol                      | DF1 Slave                |  |
| Transmit Retries              | 3                        |  |
| Slave Poll Timeout            | 3000                     |  |
| EOT Suppression               | 不勾选                      |  |
| Error Detection               | BCC                      |  |
| Enable Duplicate<br>Detection | <br>不勾选 (禁用)             |  |

\*1 "Baud Rate(波特率)"可设置为 38400 bps 或以下。

\*2 "Station Address(站地址)"可最多设置 254 个。

用以下两种软件完成通讯设置:RSLinx 和 RSLogix5000。

(1) 用 RSLinx 执行通讯设置

1) 如下所示连接 PLC 与 PC。

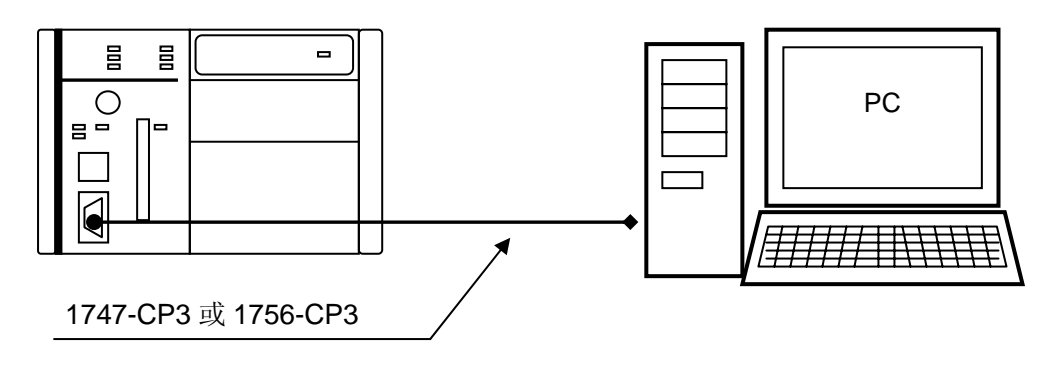

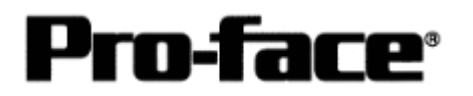

- 2) 启动 RSLinx。
- 3) 从[Communications]菜单中选择[Configure Drivers]。

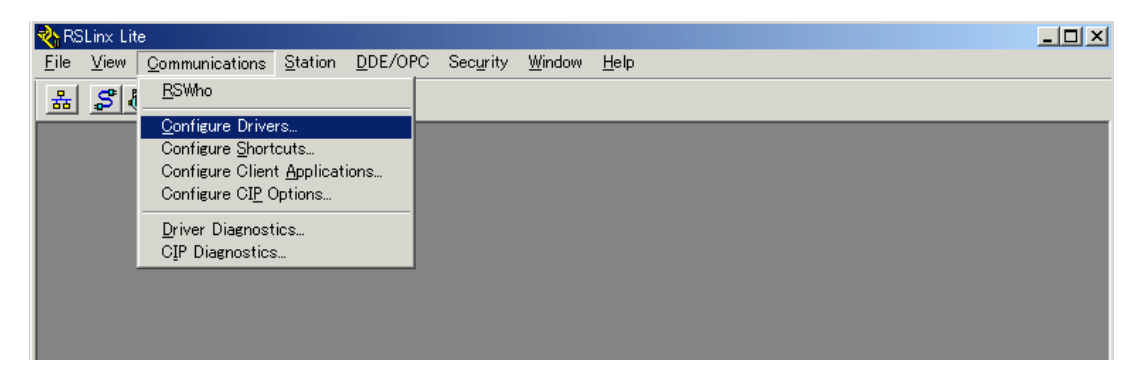

4) 在[Available Driver Types]下拉列表中选择"RS-232 DF1 devices", 然后点击[Add New] 按钮。

| Confi∈ | ure Drivers            |         | ? ×                |
|--------|------------------------|---------|--------------------|
| A      | vailable Driver Types: |         | Close              |
| l      | RS-232 DF1 devices     | Add New |                    |
|        |                        |         | ūeib               |
| C      | onfigured Drivers:     |         |                    |
|        | Name and Description   | Status  |                    |
|        |                        |         | Con <u>f</u> igure |
|        |                        |         | Star <u>t</u> up   |
|        |                        |         | <u>S</u> tart      |
|        |                        |         | Stop               |
|        |                        |         | <u>D</u> elete     |
|        |                        |         |                    |
|        | 1                      |         |                    |

5) 输入要添加的驱动程序名称。此处请使用默认名称"AB\_DF1-1"。

| Add New RSLinx Driver                                        | ×      |
|--------------------------------------------------------------|--------|
| Choose a name for the new driver.<br>(15 characters maximum) | OK     |
| AB_DF1-1                                                     | Cancel |
|                                                              |        |

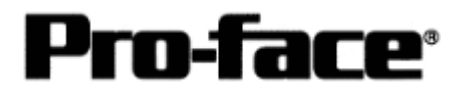

6) 完成详细通讯设置。此时请点击[Auto-Configure]按钮。如果显示"Auto Configuration Successful",则表明设置已完成。点击[OK]按钮关闭对话框。

| Configure RS-232 DF1 Devices                        |  |  |  |  |
|-----------------------------------------------------|--|--|--|--|
| Device Name: AB_DF1-1                               |  |  |  |  |
| Comm Port: COM1   Device: Logix 5550 / CompactLogix |  |  |  |  |
| Baud Rate: 19200 Station Number: 00<br>(Decimal)    |  |  |  |  |
| Parity: Even   Error Checking: BCC                  |  |  |  |  |
| Stop Bits: 1 Protocol: Half Duplex                  |  |  |  |  |
| Auto Configuration Successful!                      |  |  |  |  |
| Use Modem Dialer Configure Dialer                   |  |  |  |  |
| OK Cancel <u>D</u> elete <u>H</u> elp               |  |  |  |  |

7) 确认"Status"列显示了"Running", 然后点击[Close]按钮。

| Configure Drivers                 |         | <u>?</u> ×         |
|-----------------------------------|---------|--------------------|
| Available Driver Types:           |         | Close              |
|                                   | Add New | Help               |
| - Configured Drivers:             |         |                    |
| Name and Description              | Status  |                    |
| AB_DF1-1 DF1 Sta: 0 COM1: RUNNING | Running | Con <u>f</u> igure |
|                                   |         | Star <u>t</u> up   |
|                                   |         | <u>S</u> tart      |
|                                   |         | Stop               |
|                                   |         | <u>D</u> elete     |
|                                   |         |                    |
| ]                                 | <br>    |                    |

8) 退出 RSLinx。

至此,用 RSLinx 执行的设置已完成。

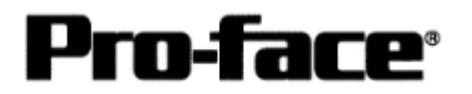

### (2) 用 RSLogix5000 执行 PLC 的 I/O 设置

- 1) 启动 RSLogix5000。
- 2) 从[File]菜单中选择[New]。
- 3) 完成以下控制器设置,然后点击[OK]按钮。

| 设置项目      | 设置                           | 注释         |
|-----------|------------------------------|------------|
| Туре      | 1769-L35E                    | CPU 类型     |
|           | CompactLogix5335E Controller |            |
| Revision  | 12                           | 固定         |
| Name      | Compact_Logix                | 工程名称(用户定义) |
| Create In | C:\RSLogix 5000\Projects     | 工程存储位置     |

| New Controller        |                                          | ×              |
|-----------------------|------------------------------------------|----------------|
| Vendor:               | Allen-Bradley                            |                |
| <u>T</u> ype:         | 1769-L35E CompactLogix5335E Controller 🗸 | ОК             |
| Re <u>v</u> ision:    | 12 💌                                     | Cancel         |
|                       | <u>R</u> edundancy Enabled               | Help           |
| Na <u>m</u> e:        | Compact_Logix                            |                |
| Descri <u>p</u> tion: |                                          | ]              |
|                       |                                          | 1              |
| <u>O</u> hassis Type: | <none></none>                            | 1              |
| Sl <u>o</u> t         |                                          | -              |
| Cr <u>e</u> ate In:   | C:¥RSLogix 5000¥Projects                 | <u>B</u> rowse |
|                       |                                          |                |
|                       |                                          |                |

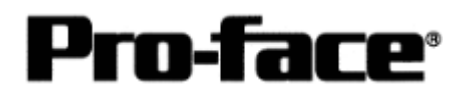

4) 在树形目录中选择[Controller Compact\_Logix]。

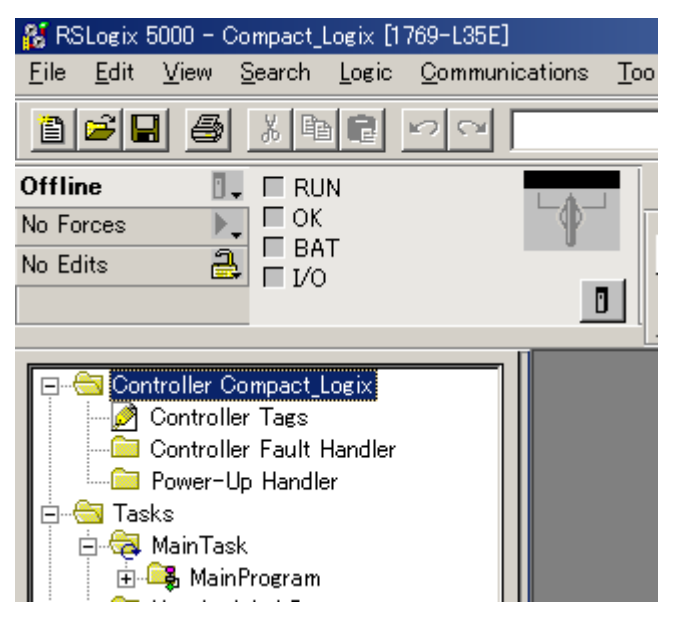

5) 从[Edit]菜单中点击[Properties]。

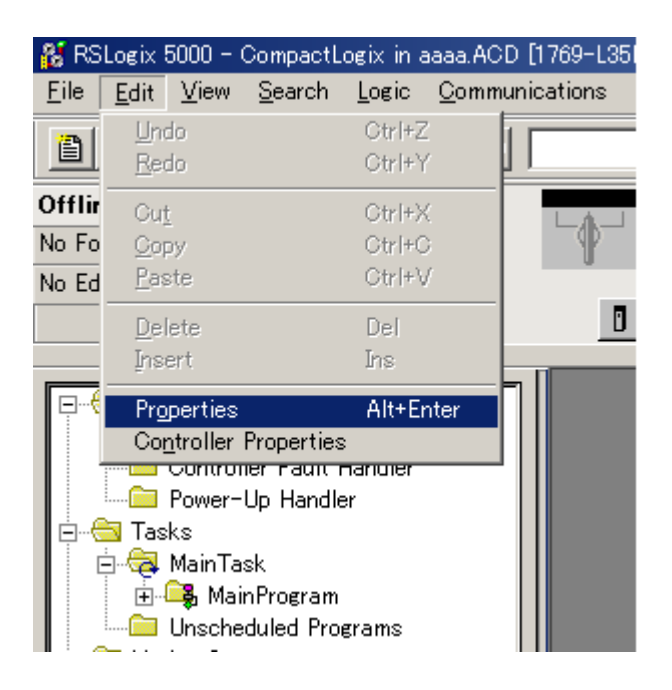

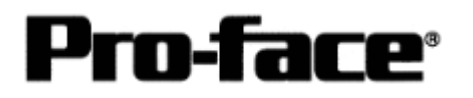

6) 将弹出[Controller Properties]对话框。选择[Serial Port]选项卡,完成以下设置。

| 🔀 Controller Properties                                                      | – CompactLogix                                 |                                   |                     |                                  |
|------------------------------------------------------------------------------|------------------------------------------------|-----------------------------------|---------------------|----------------------------------|
| Minor Faults D<br>General S                                                  | ate/Time   Advanced  <br>erial Port   System P | SFC Execution  <br>rotocol   User | File No<br>Protocol | nvolatile Memory<br>Major Faults |
| <u>M</u> ode:<br><u>B</u> aud Rate:<br><u>D</u> ata Bits:<br><u>P</u> arity: | System                                         |                                   | <u>Sh</u> ow Off    | line Values                      |
| <u>S</u> top Bits:<br>Co <u>n</u> trol Line:                                 | No Handshake       Continuous Carrier          | •                                 |                     |                                  |
| <u>R</u> TS Send Delay:<br>RTS <u>O</u> ff Delay:                            | 0 (x20 ms)<br>0 (x20 ms)                       |                                   |                     |                                  |
|                                                                              | ОК                                             | キャンセル                             | 適用( <u>A</u> )      |                                  |

7) 接下来选择[System Protocol\*]选项卡,如下所示完成系统协议设置。点击[OK]按钮关闭 对话框。

| Ro Controller Properties - Compactuogix                                                                                                    | JN |
|----------------------------------------------------------------------------------------------------|----|
| Minor Faults   Date/Time   Advanced   SFC Execution   File   Nonvolatile Memor<br>General   Serial Port System Protocol*   User Protocol   Major Faults |    |
| Protocol:     DF1 Slave       Station Address:     0                                                                                                    |    |
| Transmit Retries: 3<br>Slave Poll Timeout: 3000 (x20 ms)                                                                                                |    |
| EOT Suppression                                                                                                    |    |
|                                                                                                    |    |
|                                                                                                    |    |
| OK キャンセル 適用(A) ヘルブ                                                                                                    |    |

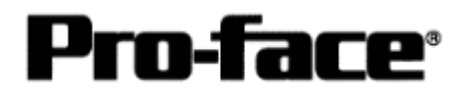

8) 从[Communications]菜单中点击[Select Recent Path...]。

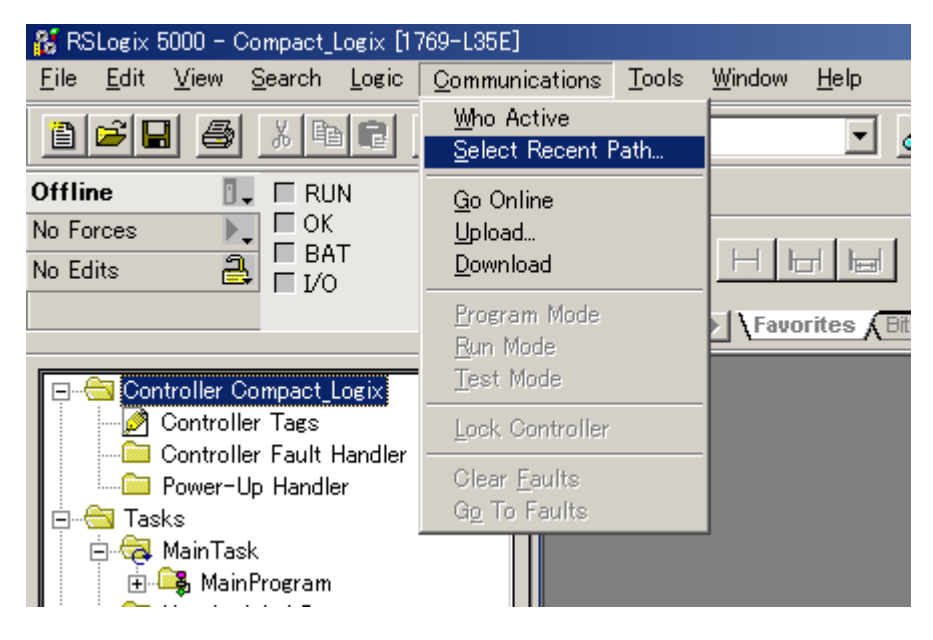

- 9) 将弹出[Select Recent Path]对话框。选择已在前节对其进行了通讯设置的 RSLinx 驱动 程序。完成后关闭对话框。
- 10) 从[Communications]菜单中点击[Download]。当弹出以下所示的消息框时,请点击[OK] 按钮,开始下载设置。

| RSLogix 5000 | ×                                                                                                    |
|--------------|----------------------------------------------------------------------------------------------------|
| <u>.</u>     | DANGER Multi-controller systems.<br>If two or more controllers are sharing this module, applying these<br>configuration changes could affect the operation of the other<br>controllers. |
|              | Apply the changes to the module configuration?                                                                                                    |

11) 至此, PLC 侧的通讯设置已完成。

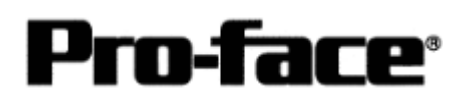

# Compact Logix 和 GP-PRO/PBIII上的地址设置

|                 |               | □ □ □ 旼      | 重为系统区起始地址。      |      |
|-----------------|---------------|--------------|-----------------|------|
| 寄存器             | 位地址           | 字地址          | 注释              |      |
| 位 (BOOL)        | BOOL0000000 ~ | BOOL000000 ~ | *1 *3           |      |
|                 | BOOL99999931  | BOOL999999   | 1.5             |      |
| 8位整型            |               | SINT000000 ~ | *1 2 2          |      |
| (SINT)          |               | SINT999998   | 1 <u>₩</u> 7 ÷2 | I /Ц |
| 16位整型           |               | INT000000 ~  | *1              | L/11 |
| (INT)           |               | INT999999    | 1 位 15          |      |
| 32位整型<br>(DINT) |               | DINT000000 ~ | *1              |      |
|                 |               | DINT 999999  | 位 31            |      |
| 32位浮点           |               | REAL000000 ~ | *1 *0           | ц/і  |
| (REAL)          |               | REAL999999   | 1 2             | ⊓/L  |

\*1 为使 GP 系列能够访问到 Compact Logix 系列的数据存储器,必须以数组元素的形式对 其进行映射。数组元素设置包括文件编号部分和元素编号部分。因此,在 GP-PRO/PB III for Windows 中,请设置如下地址:

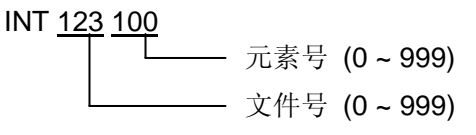

\*2 这是一个浮点型寄存器。浮点型寄存器只能用于 E-tag 或 K-tag 的 32 位浮点型设置。

\*3 在 GP-PRO/PBIII和 PLC 手册上, BOOL 寄存器的符号是不同的。设置 BOOL 寄存器 时请注意这一区别。

|                   | 000000 00 ~ | 000001 00 ~ | 000002 00 ~ | 000999 00 ~       |
|-------------------|-------------|-------------|-------------|-------------------|
| GP-PRO/PBIII 中的符号 | 000000 31   | 000001 31   | 000002 31   | <br>000999 31     |
| RSLogix5000 中的符号  | 0 ~ 31      | 32 ~ 63     | 64 ~ 95     | <br>31968 ~ 31999 |

### 重要事项!

为使 GP 系列能够访问 PLC 寄存器, 需要事先将 Tag、PLC 寄存器数据存储器映射到 PLC 侧的寄存器。这一映射是由 Rockwell 的梯形图软件 RSLogx5000 完成的。如果没有这一映射过程,在 GP 上将发生主机通讯错误(02:D6)。

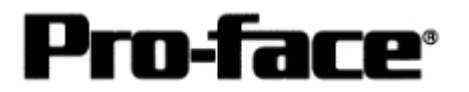

#### [设置示例]

请按以下步骤映射 ControlLogix5000 系列的寄存器。

1) 设置 PLC 的 Tag

如下所示指定 Tag 名称和类型:

- Tag 名称:任意指定。(这与 GP 系列上的寄存器名称没有关系。)
- 类型: 从下述所列中选择数据类型并设置数组元素数量。

(必须与 GP 系列上的寄存器名称一致。)

BOOL(32 位数据类型) INT(字数据类型) DINT(双字数据类型)

SINT(字节数据类型)

REAL(浮点数据类型)

示例 **1** 

| Tag 名称 | 类型        |
|--------|-----------|
| N7     | INT[200]  |
| DINT1  | DINT[100] |
| DATA2  | SINT[50]  |

下面是对示例 1 中 Tag 的解释:

第1行: Tag"N7"是 INT 数据类型,数组元素数是 200个。

第2行: Tag"DINT1"是 DINT 数据类型,数组元素数是 100 个。

第3行: Tag"DATA2"是 SINT 数据类型, 数组元素数是 50个。

必须根据 GP 系列所使用的范围设置数组元素的数量, GP 系列可访问的最大元素数 量是 999。如果未指定数据元素数量,则只能使用 1 个数组元素。例如:将"Tag 名称"设置为"N8","类型"设置为"INT",则 N8 只能使用 1 个字。

2) 映射 Tag

将在上述 1)中设置的 Tag 名称映射到需要的文件编号。

不能将不同的 Tag 名称映射到相同的文件编号。

示例

| 文件编号 | Tag 名称 |
|------|--------|
| 2    | DATA2  |
| 1    | DINT1  |
| 7    | N7     |

现在, GP 系列能够访问 PLC 寄存器。在示例 1 中, 可指定的地址范围如下所示:

- INT007000 至 INT007199
- DINT001000 至 DINT001099

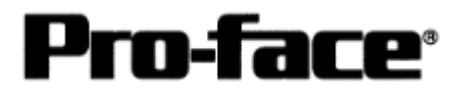

• SINT002000 至 SINT002049

GP 与 PLC 之间的地址映射示例

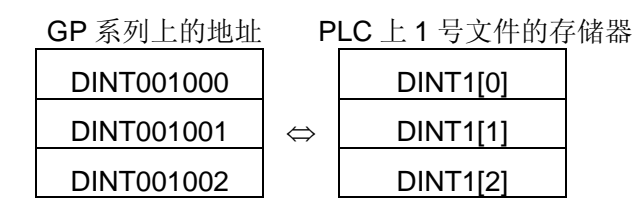

# PLC 类型选择

启动 GP-PRO/PBIII。

创建工程文件前请先选择 PLC 类型。

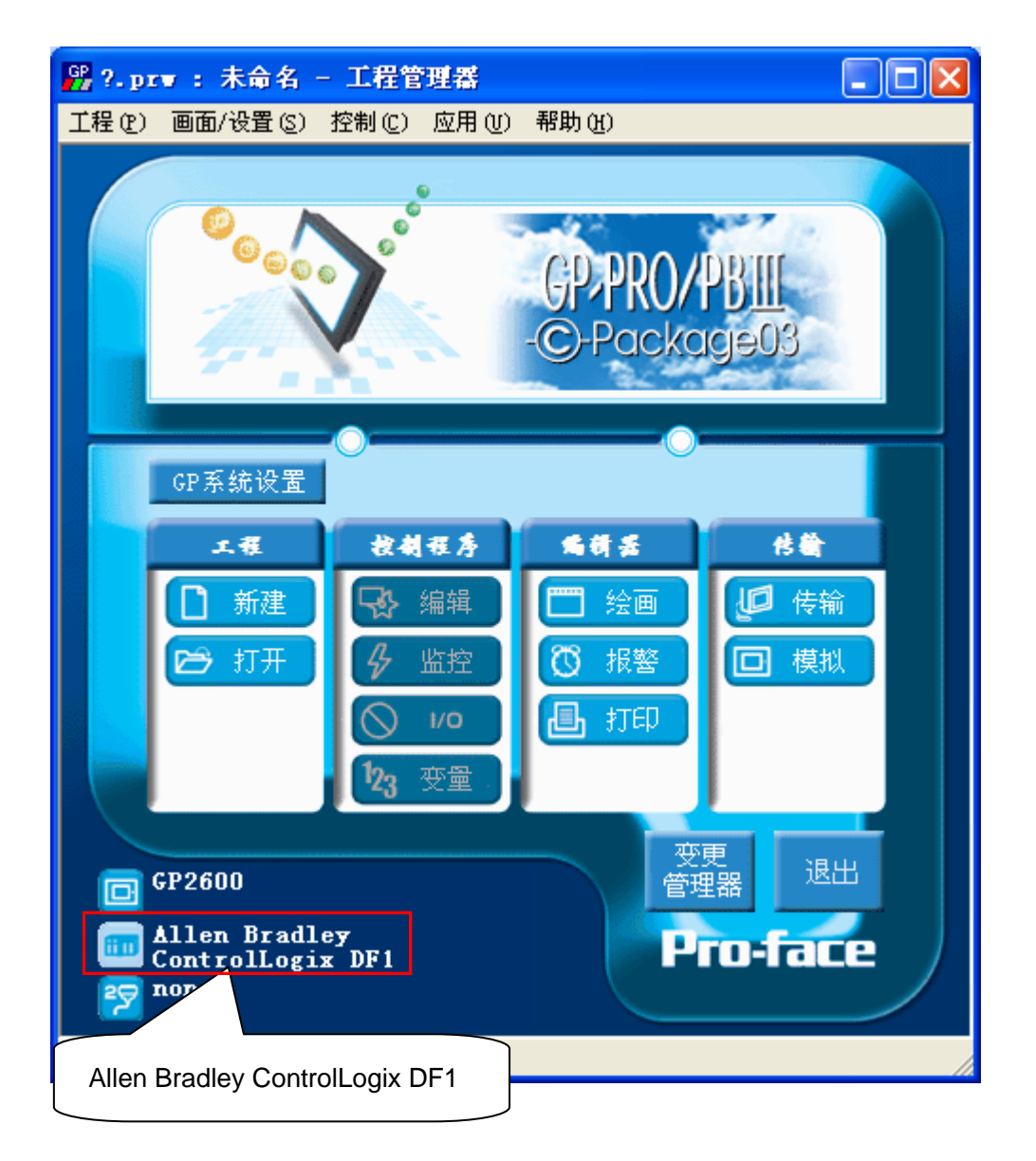

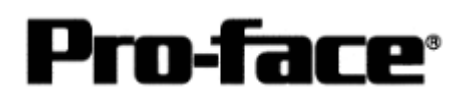

# [GP]通讯设置

用 GP-PRO/PBIII C-Package 进行如下设置。

| GP 设置                        |                         |  |  |
|------------------------------|-------------------------|--|--|
| Communication Rate<br>(传输速度) | 19,200 bps 或 38,400 bps |  |  |
| Data Length<br>(数据长度)        | 8 bits                  |  |  |
| Stop Bit<br>(停止位)            | 1 bit                   |  |  |
| Parity Bit<br>(奇偶位)          | Even                    |  |  |
| Flow Control<br>(握手方式)       | ER Control              |  |  |
| Communication Type<br>(通讯方式) | RS-232C                 |  |  |
| Unit No.<br>(机器号)            | 0 或 254                 |  |  |

点击工程管理器画面上的[GP 设置]。

| ① 通讯设置                                                                                                    | ① 通讯设置                                                                                                    |
|----------------------------------------------------------------------------------------------------|----------------------------------------------------------------------------------------------------|
| ① 通讯设置         CP系统设置 L/0设置 模式设置 初始画面设置 扩展设置 通讯设置         FS-2320         FS-2320 | <ul> <li>① 通讯设置</li> <li>任输速度: 19,200bps 或 38,400bps</li> <li>数据长度: 8 位</li> <li>停止位: 1 位</li> <li>奇偶位: 偶数</li> <li>握手方式: DTR/ER</li> <li>通讯方式: RS-232C</li> </ul> |

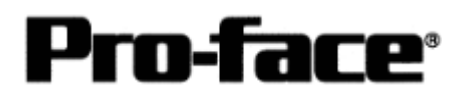

## 串口通讯连接手册

| <ol> <li>模式设置</li> </ol>                                                                                                    | <ol> <li>模式设置</li> </ol>                |
|----------------------------------------------------------------------------------------------------|-----------------------------------------|
| CP系统设置 - 无名称.tmp       区         GF系统设置   I/0设置 模式设置   初始画面设置   扩展设置   通讯设置           PLC机型       Allen Bradley ControlLogix DF1      | 系统区起始地址:                                |
| 系統区起始地址     INTODOOC       机器号     0       读取区域大小     0       链接协议类型     • 1:1       节点号     0       传輸状态     0000000       透现     选现 | 文件号和元素号可任意设置。<br>机器号: 0<br>链接协议类型: 1: 1 |
| 通行 取進 林谷店 凝明 (r)                                                                                                    |                                         |

### 设置[工程]→[传输]→[设置]→[传输设置]。

| ③ 传输设置                                                                                                    | <u>③ 传输设置</u> |
|----------------------------------------------------------------------------------------------------|---------------|
| 株会设置       通讯端口         少上按信息(1)       「你 我先我面面(1)         「 「 「 「 「 茶 我我面面(1)       「 」 」 」 」 」 」 」 」 」 」 」 」 」 」 」 」 」 」 」 | GP 系统画面: 勾选   |

完成设置后,将设置内容传输到 GP。

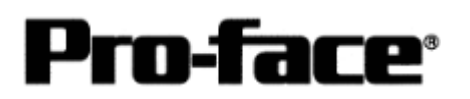

#### 串口通讯连接手册

# 连接方式

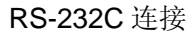

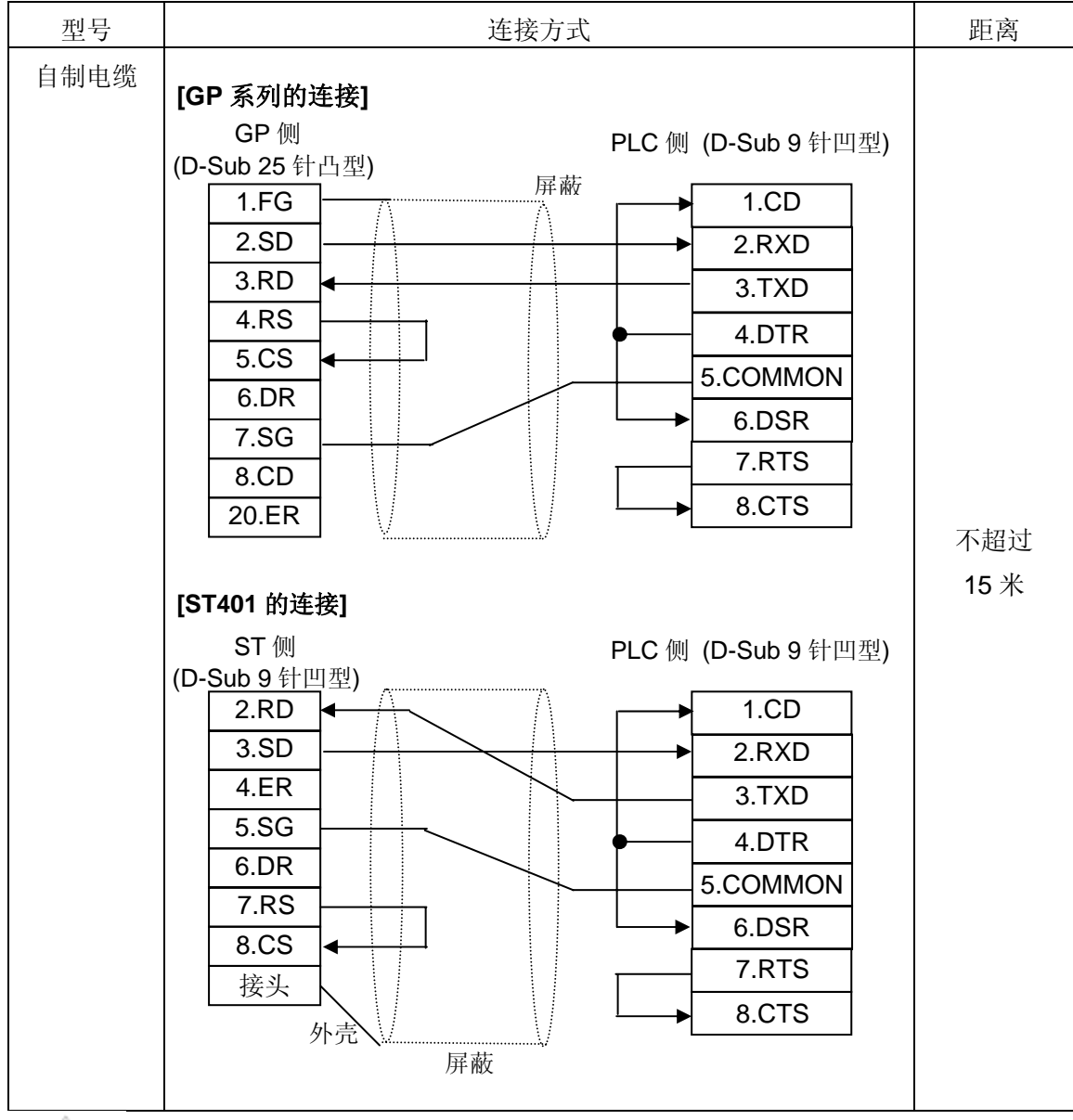

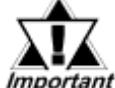

*Important* · 须将 GP 侧的 FG 与屏蔽线相连。

·请务必连接 SG 与 COMMON。